# GLS를 통한 학위논문 심사 신청 안내

# 논문 지도교수 배정 원칙 □ 학생 소속 학과의 전임교원이 학위논문 지도(이하 '논문 지도')를 담당함을 원칙으로 합니다. □ 단, 소속 학과에 해당 전공교수가 없을 경우에 한하여 다음과 같은 자격을 갖춘 교원이 논문 지도를 담당할 수 있습니다. ① 학생 소속 학과 또는 교내 타 학과의 명예교원(명예교수, 행단석좌교수, 문행석좌교수) ② 교내 타 학과의 전임교원 ③ 타 대학교 전임교원

## 논문 지도 신청/배정 방식

□ 지도교수를 논문 지도 신청 이전에 배정하는 학과 (A유형)

- 학위논문 지도교수 사전 배정 신청원을 작성하여 기배정된 지도교수 서명을 받고 GLS에서 논문지도 신청 - 학과에서는 지도교수 "사전 배정 신청원"과 "연구계획서"를 확인하여 지도교수 배정 승인

# GLS를 통한 학위논문 심사 신청 안내 - 지도교수가 사전 배정되는 학과(A유형)

## [메뉴] GLS – 신청/자격관리 – 지도교수신청 – 지도교수신청/배정결과조회

| 지도교수신청              |      |                                  | 신청 신성취소          |
|---------------------|------|----------------------------------|------------------|
| 회망전공                | *    | 연구계획서 양식 출력 지도교수 사전배정 신청원 양식 출력  |                  |
| 연구계획서               |      |                                  | 1 초 파일찾기 삭제      |
| 학위논문지도교수<br>사전배정신청원 |      |                                  | 2 초 파일찾기 식제      |
| 회망지도교수1             | 선택 ▼ | Q, 🗌 없음 💥 정해진 지도교수가 없는 경우 없음에 체크 |                  |
| 의부교원증빙자료업<br>로드1    |      |                                  | 초 파일찾기 삭제        |
| 희망지도교수2             | 선택 * | Q ** 복수지도교수 신청시 거재               |                  |
| 외부교원증빙자료업<br>로드2    |      |                                  | <u>총</u> 파일찾기 식제 |
| 배정결과                |      |                                  |                  |

지도교수2

| ① 연구계획서 작성 : 양식을 다운받아 작성하고 파일찾기 버튼을 클릭하여 업로드                               |
|----------------------------------------------------------------------------|
| ② <b>지도교수 사전배정 신청원 :</b> 양식을 다운로드받아 작성 ▶ 본인/지도교수 서명 후 스캔                   |
| ▶ 스캔 파일을 파일찾기 버튼을 클릭하여 업로드                                                 |
| ※ <b>지도교수가 변경/추가되어 재신청하는 경우</b> , "지도교수 사전배정 신청원 " 과 "변경원"을 한 파일로 스캔하여 업로드 |
|                                                                            |

(반드시 정보통신대학 홈페이지의 공지된 서식 사용(ice.skku.edu))

지도교수1

# GLS를 통한 학위논문 심사 신청 안내 - 지도교수가 사전 배정되는 학과(A유형)

## [메뉴] GLS – 신청/자격관리 – 지도교수신청 – 지도교수신청/배정결과조회

| 지도교수신청              |      |                                  | 신청 신성취소               |
|---------------------|------|----------------------------------|-----------------------|
| 희망전공                |      | 연구계획서 양식 출력 지도교수 사전배정 신청원 양식 출력  |                       |
| 연구계획서               |      |                                  | · 파일찾기 삭제             |
| 학위논문지도교수<br>사전배정신청원 |      |                                  | <u> &amp;</u> 파일찾기 식제 |
| 3) 희망지도교수1          | 선택 ▼ | Q. 🗌 없음 🗶 정해진 지도교수가 없는 경우 없음에 체크 |                       |
| 외부교원증빙자료업<br>로드1    |      |                                  | 态 <u>파일찾기</u> 식제      |
| 희망지도교수2             | 선택 ▼ | Q ** 복수지도교수 신청시 거재               |                       |
| 외부교원증빙자료업<br>로드2    |      |                                  | <u> 은 파일찾기</u> 삭제     |

#### 배정결과

| 지도교수1 |  | 지도교수2 |  |  |
|-------|--|-------|--|--|
|       |  |       |  |  |

## ③ 지도교수 입력: 지도교수 교내/교외 선택

○ 교내 지도교수 : 이름 입력 후 엔터(또는 돋보기 클릭)
- 해당하는 교원 찾아 클릭 / 동명이인 유의: 소속, 직종 등을 반드시 확인 후 선택

## **○ 교외 지도교수** : 이름 입력 (엔터 필요 없음)

- 교외 지도교수는 학위논문 작성을 위하여 반드시 필요한 경우에 한하여 복수 지도교수로만 신청 사능 (이 경우 반드시 본교 전임교원이 공동 지도교수로 배정되어야 함)
- 논문 지도를 담당할 수 있음을 입증할 수 있는 자료 중 하나를 업로드 (해당 대학(기관) 홈페이지 캡처, 연구실적 목록/이력서, 재직증명서, 기타 연구실적/재직사실 확인 가능 자료 중 하나)

# GLS를 통한 학위논문 심사 신청 안내 - 지도교수가 사전 배정되는 학과(A유형)

## [메뉴] GLS – 신청/자격관리 – 지도교수신청 – 지도교수신청/배정결과조회

| 지도교수신청              |      |                                  | 신형 신성취소   |
|---------------------|------|----------------------------------|-----------|
| 희망전공                | 1    | 연구계획서 양식 출력 지도교수 사전배정 신청원 양식 출력  |           |
| 연구계획서               |      |                                  | 초 파일찾기 삭제 |
| 학위논문지도교수<br>사전배정신청원 |      |                                  | · 파일찾기 삭제 |
| 희망지도교수1             | 선택 💌 | Q, 🗌 없음 💥 정해진 지도교수가 없는 경우 없음에 체크 |           |
| 의부교원증빙자료업<br>로드1    |      |                                  | 초 파일찾기 삭제 |
| 희망지도교수2             | 선택 * | Q ** 북수지도교수 신청시 기재               |           |
| 외부교원증빙자료업<br>로드2    |      |                                  | · 파일찾기 식제 |
| )배정결과               |      |                                  |           |
| 지도교수1               |      | 지도교수2                            |           |

### ④ 입력 및 업로드를 모두 마친 후 신청 버튼을 눌러야 신청이 완료됨 - 학과에서 승인하기 전에는 신청 취소 가능

## ⑤ 지도교수 배정 결과 : 학과에서 승인 조치를 완료한 뒤부터 확인 가능 (학과 승인 이전에는 공란으로 나타남)